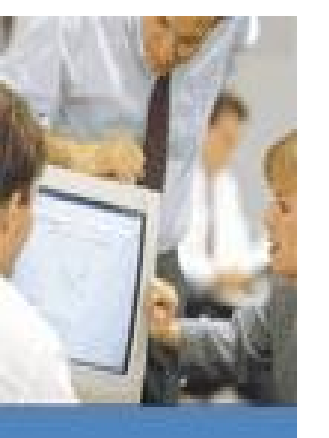

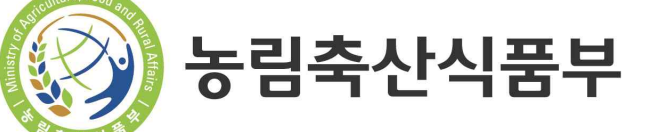

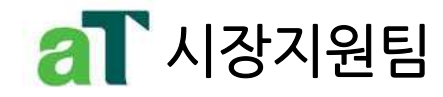

#### 360° view

# 정가·수의매매 예약거래시스템

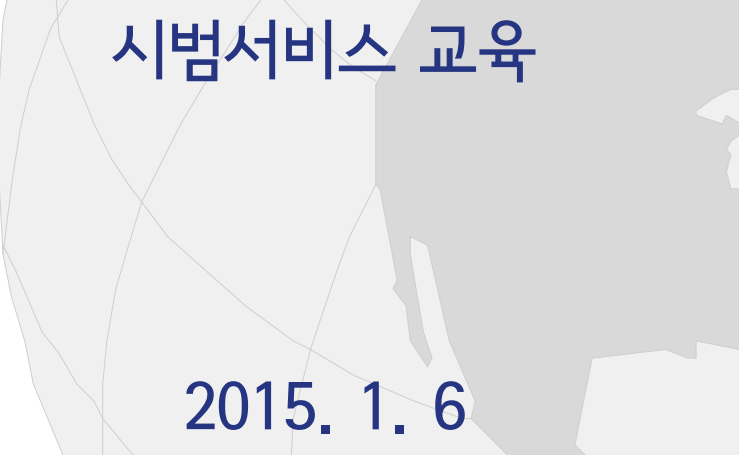

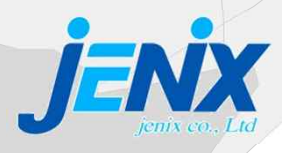

#### Table of Contents

- 1. 사업 추진 경과
- 2. 전체 시스템 Image
- 3. 주요 기능
- 4. 본 시스템 교육 계획
- 5. 시범서비스 기능 비교표
- 6. 시범서비스 기능 구성
- 7. 시범서비스 사용자 교육 시나리오

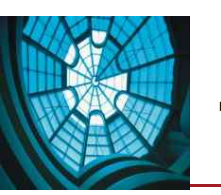

#### 1. 사업 추진 경과

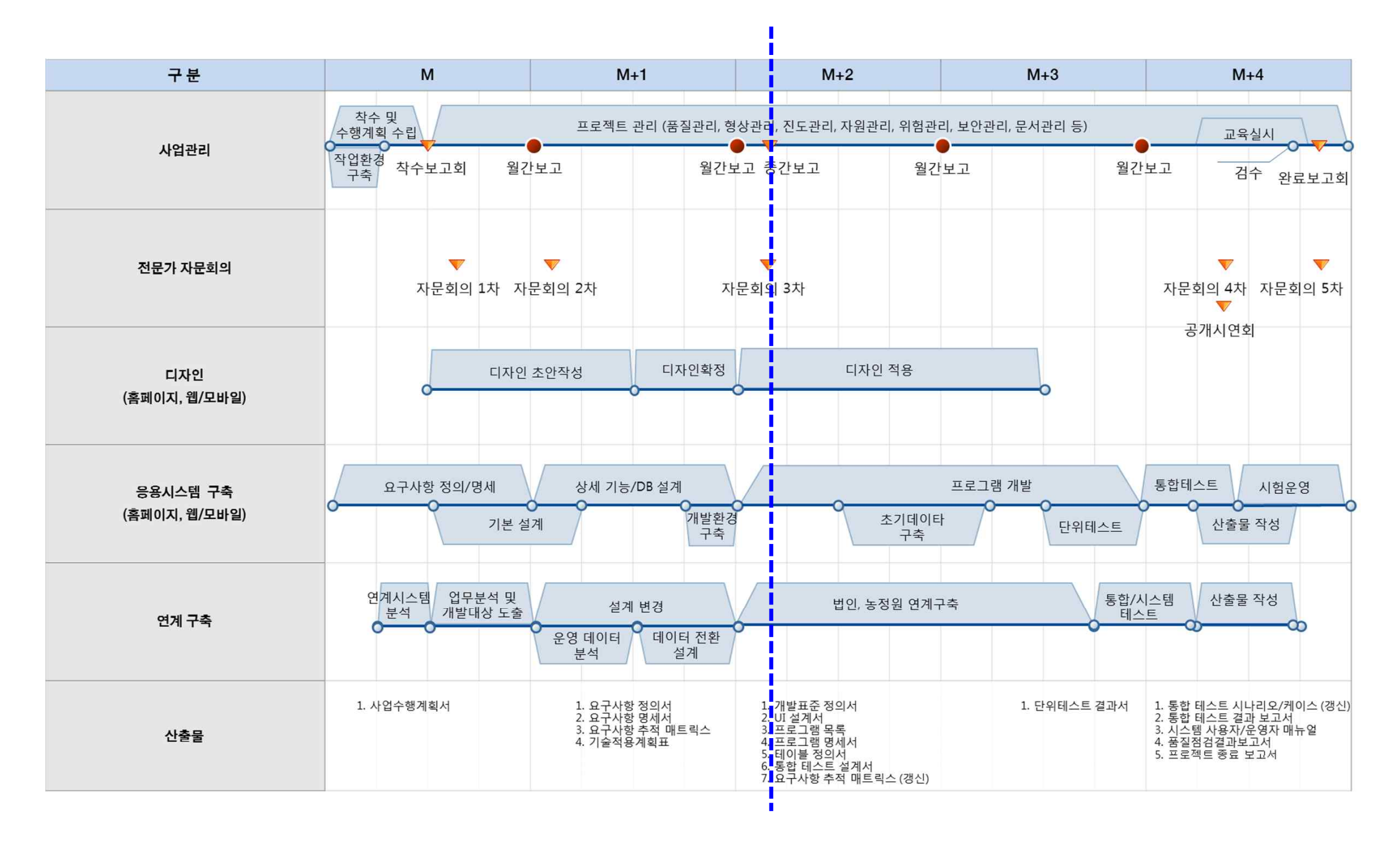

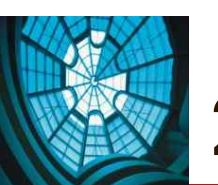

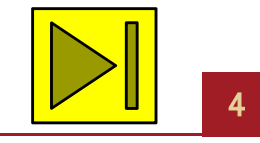

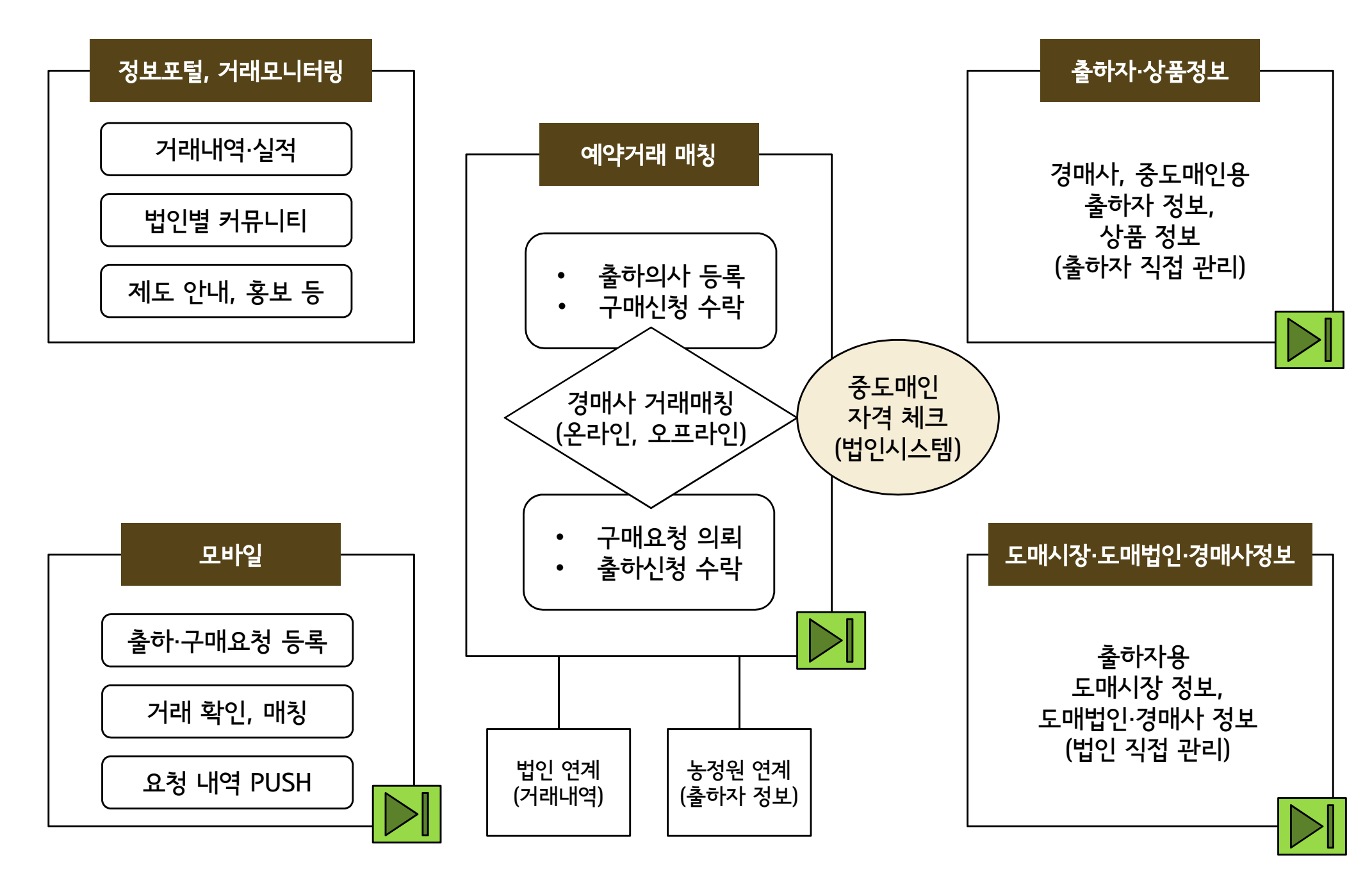

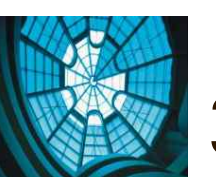

#### 3. 주요 기능 - 1) 출하자·제품 소개

| 저가스이사프 카타리 그                                |          |          |                                   |                                             |  |
|---------------------------------------------|----------|----------|-----------------------------------|---------------------------------------------|--|
| - 영동 양산수박 -                                 | 2014년    | 1 작황     | • 8톤 트르<br>수확 가<br>• 2013년<br>우수함 | 넉 기준 200여대<br>능함<br>대비 작황이 20% 이상           |  |
|                                             | 주<br>출 호 | 요<br>아 지 | 가락시장,<br>강서 시징                    | , 구리시장,<br>도매인 시장                           |  |
|                                             | 정가수      | 의여부      | 2014년 부<br>대상으로<br>100여 톤·        | 르터 가락시장 내 도매법인<br>약 200톤 출하 중<br>은 정가수의 예약됨 |  |
|                                             | 상품의      | 특징       | ······                            |                                             |  |
|                                             |          |          | 1                                 |                                             |  |
| 품명성동 '양산수박'                                 |          | 출        | 하 자                               | 영동군 수박연구회 농가                                |  |
|                                             |          | 소        | 재 지                               | 충북 영동군 일대                                   |  |
| 품 위 특상, 상                                   |          | 대표       | . 담당자                             | 홍길동                                         |  |
| 무 게 7kg ~ 12kg                              |          | 저 한      | 카 버 ㅎ                             | 041-222-xxxx                                |  |
| 출 하 단 위 8톤 트럭                               |          | E -      | - ᆫ ㅗ<br>v 버ㅎ                     | 041-222-xxxx                                |  |
| 거 래 단 위 상자 파렛트 (50-                         | 통 ~ 80통) | r a .    |                                   |                                             |  |
| 일 주 일 내<br>출 하 가 능 량 <sup>8톤</sup> 트럭 X 20대 |          |          |                                   |                                             |  |
|                                             |          |          |                                   |                                             |  |

■ 출하자가 자신들의 정가수의매매 대상 상품 카탈로그를 관리하게 함으로써,

- 정가수의 출하요청된 내용에 대해 도매법인, 중도매인이 해당 상품에 대한 정보를 쉽게 확보할 수 있고,
- 상품에 대한 사전지식과, 정가수의
   의사를 확인할 수 있어,
- 중도매인이나 도매법인이 검색을
   통해 정가수의 구매 요청 대응을
   위한 상품을 찾을 수 있도록 함

일정 규모 이상의 법인화된
 기관에서는 스스로 등록할 수 있음

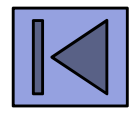

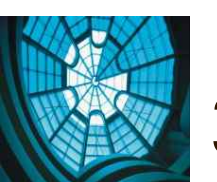

## 3. 주요 기능 - 2) 도매법인 소개

#### 도매법인 리스팅 – 예약정보제공 시스템관리자가 관리

도매법인 선택 시 세부 정보 화면 – 도매법인 담당자가 관리 함

| 지 역 별 분 류                                                                                              | • 서울/수도권<br>- 가락시장 – 서울청과, 대아청과, …<br>- 구리시장 – 구리청과, 인터넷 청과, …<br><br>• 영남/부산권<br> |   | 법인     | 법<br>직원 수<br>소 속    | 법 인 명 (가락) 중앙청과<br>직원 수/경매사 수명/경매사명<br>소속 중도매인 수명 |                      |  |  |  |  |
|----------------------------------------------------------------------------------------------------|------------------------------------------------------------------------------------|---|--------|---------------------|---------------------------------------------------|----------------------|--|--|--|--|
| 취 급 물 량 정 도<br>(경 매 포 함)<br>- 가락시장 - 서울청과, 대아청과, …<br>- 구리시장 - 구리청과, 인터넷 청과, …<br><br>• 많음<br><br>• 접음 | • 매우 많음<br>- 가락시장 – 서울청과, 대아청과, …<br>- 구리시장 – 구리청과, 인터넷 청과, …                      | _ | 정보     | 지 가 3<br>정 가 수<br>연 | 의매매 실적<br>락 처                                     | 전화번호 / 팩스번호 / 이메일 주소 |  |  |  |  |
|                                                                                                    |                                                                                    |   | 법 인    | 의 특성<br>취급 풍목       | <u> 저화번호</u>                                      | e-mail 주소            |  |  |  |  |
| 정가수의 취급정도                                                                                              | • 비중 높음                                                                            |   | -      | 임시장                 | 전체 – 영업본부장                                        |                      |  |  |  |  |
|                                                                                                    | <br>•비중 낮음<br>                                                                     |   | 경      | 김 청 과               | 국산 과일                                             |                      |  |  |  |  |
|                                                                                                    |                                                                                    |   | 매<br>사 | 박 야 채               | 국산 신선야채                                           |                      |  |  |  |  |
|                                                                                                    |                                                                                    |   | 정      | 이 정 가               | 수입 과일 및 특수 품                                      |                      |  |  |  |  |
|                                                                                                    |                                                                                    |   |        |                     | <u>폭</u>                                          |                      |  |  |  |  |
|                                                                                                    |                                                                                    |   | -      | 안 수 의               | イビテ                                               |                      |  |  |  |  |

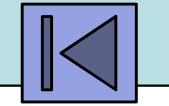

#### 3. 주요 기능 - 3) 출하자 요청에 의한 거래

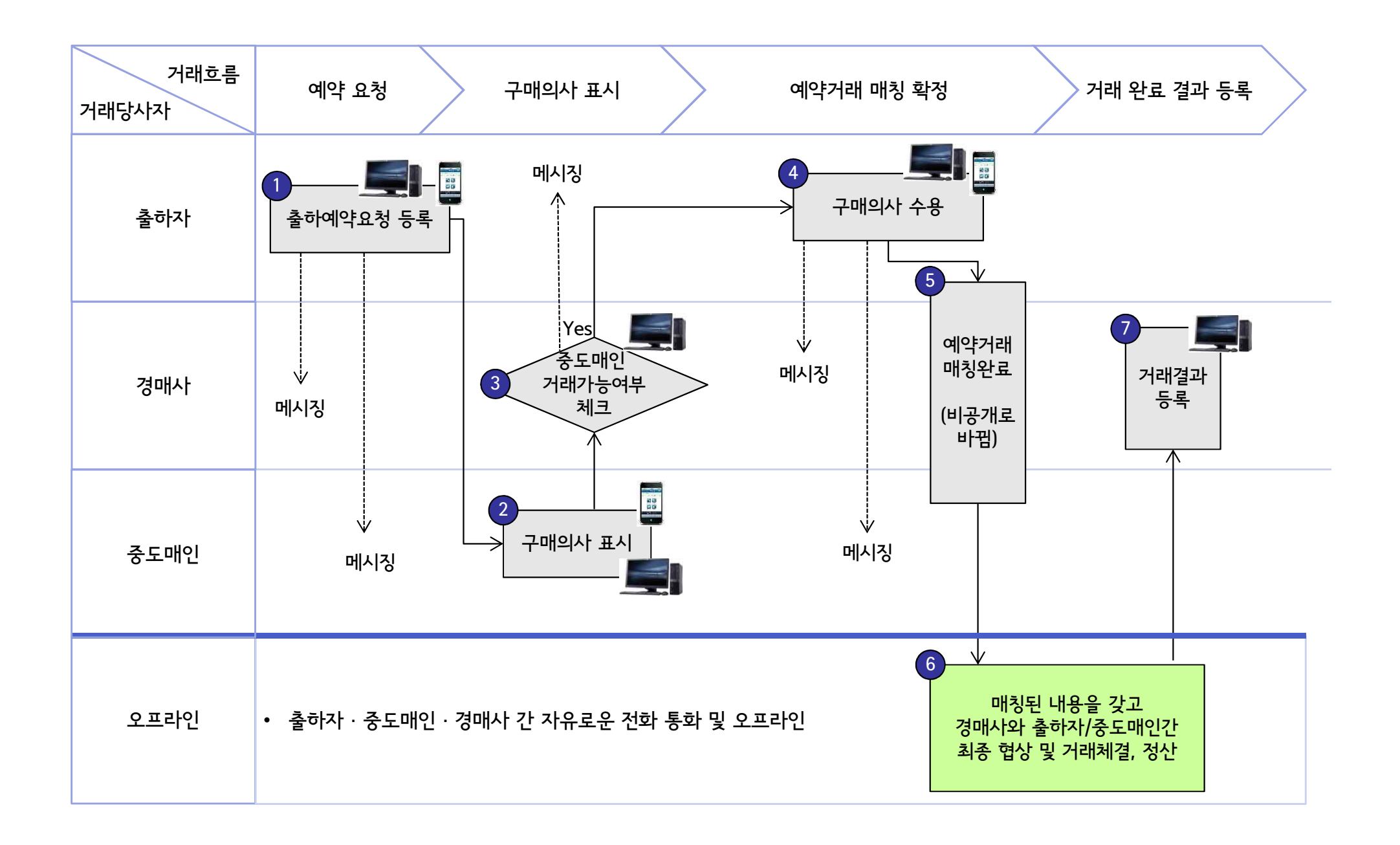

## 3. 주요 기능 – 4) 중도매인 요청에 의한 거래

![](_page_7_Figure_2.jpeg)

![](_page_8_Picture_0.jpeg)

# 3. 주요 기능 – 5) 다양한 거래방식·부가서비스

| 기능                             | 의의                                                                                                    |
|--------------------------------|----------------------------------------------------------------------------------------------------|
| 사용자별<br>부가서비스                  | <ul> <li>출하자 : 전국 83개 도매시장 어디에도 출하예약 요청 가능, 선호 도매시장 또는 법인 선택 가능</li> <li>중도매인 : 선호하는 품목 또는 출하자 체크(지정) 기능</li> </ul> |
| 모바일 기능<br>기본 제공                | • 출하예약관리 (사진, 동영상 업로드 기능 포함), 진행상태관리<br>• 주문예약관리 – 중도매인의 주문요청 등록, 조회, 진행상태관리                                        |
| 묶음거래<br>( <del>공동출</del> 하 기능) | • 중도매인 요구 물량을 한 출하자가 100% 공급 불가능할 때, 여러 출하자가 공동으로 출하                                                                |
| 분할거래<br>( <del>공동구</del> 매 기능) | • 한 출하자의 예약 상품이 여러 중도매인에게 분산 거래됨                                                                                    |
| 이상거래<br>사유관리                   | <ul> <li>초기 제안된 금액 또는 물량의 변동이 발생한 경우, 해당 사유 기입</li> <li>도매법인에서 거래 완료 후 거래실적 등록 시점에 해당 사유 기입</li> </ul>              |
| 거래실적관리                         | • 예약거래 및 거래완료(정산) 관리                                                                                                |
| 상품정보제공                         | <ul> <li>주산지, 주출하 기간, 산지유통조직 정보</li> <li>출하자 상품 정보, 출하 의사 및 구매 의사 교류</li> </ul>                                     |
| 상품 (조건)<br>검색                  | • 키워드 검색<br>• 조건별 검색 : 품목별, 출하자유형별, 지역별, 가격대별, 일자별, 품위별 선택적 조건<br>• 경매사 검색 : 키워드 검색 또는 조건 검색 (품목별, 지역별 등)           |

υ.

![](_page_9_Picture_0.jpeg)

본 시스템 개발 완료시점인 3/16 ~ 4/1일까지 5개 권역에서 11회 진행하겠습니다

| 차수    | 지역                            | 날짜               |                              | 교육 대상                                                      |
|-------|-------------------------------|------------------|------------------------------|------------------------------------------------------------|
|       | 서울·경기·강원<br>(가락시장 2,<br>춘천 1) | 3/16, 3/18, 3/30 |                              | (11) 서울가락, 서울강서, 인천구월, 인천삼산, 수원,<br>안양, 안산, 구리, 춘천, 원주, 강릉 |
|       | 부산·경남<br>(부산반여, 창원)           | 3/19, 3/26       | 법인,<br>출하자,<br>중도매인<br>집체 교육 | (5) 부산엄궁, 부산반여, 창원팔용, 창원내서, 진주                             |
| 본 시스템 | 대구·울산·경북<br>(대구북부, 안동)        | 3/20, 3/27       |                              | (5) 대구북부, 울산, 포항, 안동, 구미                                   |
|       | 대전·충청<br>(오정, 천안)             | 3/17, 4/1        |                              | (5) 대전오정, 대전노은, 천안, 청주, 충주                                 |
|       | 광주·전라<br>(광주, 전주)             | 3/23, 3/31       |                              | (6) 광주각화, 광주서부, 전주, 익산, 정읍, 순천                             |

![](_page_10_Picture_0.jpeg)

#### 5. 시범서비스 기능 비교표

![](_page_10_Figure_2.jpeg)

![](_page_11_Picture_0.jpeg)

# 6. 시범서비스 기능 구성 - 1 of 2

|   |                 |                                        | 아므나                |                 | 사용지        | ㅏ로그인       |     | 금일   |    |                          |          |
|---|-----------------|----------------------------------------|--------------------|-----------------|------------|------------|-----|------|----|--------------------------|----------|
|   |                 | 메뉴                                     |                    | 이구드<br>(로그인 없이) | 법인-<br>관리자 | 법인-<br>경매사 | 출하자 | 중도매인 | aT | 비고                       | 실습대<br>상 |
|   | 출하자 정보          | 1.1. 지역별 출하자 조회                        |                    | •               |            |            |     |      |    |                          |          |
| 1 |                 | 1.2. 품목별 출하자 조회                        |                    | •               |            |            |     |      |    |                          |          |
|   |                 | 1.3. 출하자 상세정보 조회                       | "출하자" 아이콘          | •               |            |            |     |      |    | 자료원 : "2014년             |          |
|   |                 | 2.1. 지역별 품목 조회                         |                    | •               |            |            |     |      |    | 전국 농산물 산지유               |          |
| 2 | 사프 ㅅ개           | 2.2. 출하시기 품목 조회                        |                    | •               |            |            |     |      |    | 통조식 가이드묵                 |          |
|   | - 2 모 고 네       | 2.3. 유형별 상품 조회                         |                    | •               |            |            |     |      |    |                          |          |
|   |                 | 2.4. 상품 상세정보 조회                        | "품목 상세정보" 아이콘      | •               |            |            |     |      |    |                          |          |
|   | 도매시장·<br>법인 정보  | 31. 도매시장정보                             |                    | •               |            |            |     |      |    |                          |          |
|   |                 | 3.2. 도매시장법인 정보                         | 3.2.1. 법인정보 조회     | •               |            |            |     |      |    |                          |          |
| 3 |                 |                                        | 3.2.2. 법인정보 등록/수정  |                 | •          |            |     |      |    |                          | V        |
|   |                 |                                        | 3.2.3. 법인 상세정보     | •               |            |            |     |      |    |                          |          |
|   |                 | 3.3. 경매사 정보                            | 3.3.1. 경매사정보 조회    | •               |            |            |     |      |    |                          |          |
|   |                 |                                        | 3.3.2. 경매사정보 등록/수정 |                 | •          |            |     |      |    |                          | V        |
|   |                 | 5.1. 거래방법 소개                           |                    | •               |            |            |     |      |    | 자료원 : "농식품부<br>정가수의매매지침" |          |
|   | 정가수의            |                                        | 5.2.1. 공지사항 조회     | •               |            |            |     |      |    |                          |          |
| 5 | 안내              | ··· □· □· □· □·· □···· □·············· | 5.2.2. 공지사항 등록/수정  |                 |            |            |     |      | •  |                          |          |
|   |                 |                                        | 5.3.1. FAQ사항 조회    | •               |            |            |     |      |    |                          |          |
|   |                 | 5.5. FAQ                               | 5.3.2. FAQ사항 등록/수정 |                 |            |            |     |      | •  |                          |          |
| 6 | 테ㅅㅌ거새           | 6.1. 출하예약상품검색                          |                    | •               |            |            |     |      |    |                          |          |
| 0 | 객 <u>~</u> 드 검객 | 6.2. 구매요청상품검색                          |                    | •               |            |            |     |      |    |                          |          |

![](_page_12_Picture_0.jpeg)

# 6. 시범서비스 기능 구성 – 2 of 2

|   |                |                  |                               | 사용         | 자 로그인      | 필요  |      |    | 70 |                                                       |                       |
|---|----------------|------------------|-------------------------------|------------|------------|-----|------|----|----|-------------------------------------------------------|-----------------------|
|   | 메뉴             |                  | 아두디<br>(로그인 없이)               | 법인-<br>관리자 | 법인-<br>경매사 | 출하자 | 중도매인 | aT | 비고 | 실습대상                                                  |                       |
|   |                | 4.1. 출하<br>예약    | 4.1.1. 출하예약 리스트 조<br>회        | •          |            |     |      |    |    | 세부사항은 관계자만 볼 수 있음.<br>법인경매사/중도매인도 로그인하지<br>않으면 볼 수 없음 |                       |
|   |                |                  | 4.1.2. 출하예약 등록/수정             |            |            |     | •    |    |    |                                                       | V (출하자 id 3<br>개중 선택) |
|   | 법인<br>별<br>거라터 |                  | 4.1.3. 출하예약 내역 열람             |            |            | •   |      | •  |    | 출하자 지정 법인 - 경매사, 중도매<br>인만 열람가능, 연락처정보는 중도<br>매인 못봄   | V                     |
|   |                |                  | 4.1.4. 거래결과 관리 - 체결,<br>미성사 등 |            |            | •   |      |    |    |                                                       | V                     |
| 4 |                | 4.2. 구매<br>요청    | 4.2.1. 구매요청 리스트 조<br>회        | •          |            |     |      |    |    | 세부사항은 관계자만 볼 수 있음.<br>법인경매사/중도매인도 로그인하지<br>않으면 볼 수 없음 |                       |
| T |                |                  | 4.2.2. 구매요청 등록/수정             |            |            |     |      | •  |    |                                                       | 법인별 소속 중<br>도매인 id    |
|   |                |                  | 4.2.3. 구매요청 내역 열람             |            |            | •   | •    | •  |    | 출하자 지정 법인 - 경매사, 중도매<br>인만 열람가능, 연락처정보는 중도<br>매인 못봄   | V                     |
|   |                |                  | 4.2.4. 거래결과 관리 - 체결,<br>미성사 등 |            |            | •   |      |    |    |                                                       | V                     |
|   |                | 4.3. 법인<br>변 〇&ል | 4.2.1. 질의사항 리스트 조회            | •          |            |     |      |    |    |                                                       |                       |
|   |                |                  | 4.2.2. 질의사항 세부내용<br>열람        |            | •          | •   | •    | •  |    | 등록한 출하자/중도매인과 법인 관<br>계자만 열람 가능                       | V                     |
|   |                |                  | 4.2.2. 질의사항 등록                |            |            |     | •    | •  |    |                                                       | V                     |
|   |                |                  | 4.2.3. 법인 답변 등록               |            | •          | •   |      |    |    |                                                       | V                     |

![](_page_13_Picture_0.jpeg)

#### 7. 시범서비스 사용자 교육 시나리오

- 00. 자료 열람 및 회원 가입 부분은 제외하고 진행 시간이 많이 소요되는 관계로
- 01. 해당 법인 관리자 (나눠준 쪽지의 법인 관리자 ID/비밀번호)로 Log-in 하기
- 02. 법인정보 등록/수정 (Menu 3.2.2.) 실습하기 스스로 수정
- 03. 경매사 정보 등록/수정 (Menu 3.3.2) 실습하기
- 04. Log-out 하고, 출하자 ID로 Log-in 하기 (주어진 4개 id 중 아무거나 사용)
- 05. 소속법인에 출하예약요청 등록하기 (법인별 거래장터 >> 출하예약목록 >> 등록)
  - 각 칸 채우고 등록하기 (4.1.2.)
- 06. Log-out 하고, 해당 경매사 ID로 Log-in 하기
- 07. 출하예약 처리
  - 출하예약 내역 열람 (4.1.3.)
  - 거래결과 관리 체결, 미성사 등 (4.1.4.)
- 08. Log-out 하고, 중도매인 ID로 Log-in 하기 (해당 법인 경매사 ID로 로그인)
- 09. 구매요청 등록하기 (법인별 거래장터 >> 구매요청목록 >> 등록)
  - 각 칸 채우고 등록하기 (4.2.2.)
- 10. Log-out 하고, 해당 경매사 ID로 Log-in 하기
- 11. 구매요청 처리
  - 구매요청 내역 열람 (4.2.3.)
  - 거래결과 관리 체결, 미성사 등 (4.2.4.)
- 12. 법인별 Q&A (4.3.)
  - 출하자 ID / 중도매인 ID 로 질의사항 등록
  - 경매사 ID로 답변 등록

#### End of Document